# エンタテイメント

| エンタテイメントについて                                                                                                    | 9-2                                           |
|----------------------------------------------------------------------------------------------------|-----------------------------------------------|
| <b>S! アブリ</b><br>S! アプリをダウンロードする<br>S! アプリを起動する<br>S! アプリを終了する                                                                    | <b>9-3</b><br>9-3<br>9-3<br>9-3               |
| S! 速報ニュース         リスト画面を表示する.         更新情報を確認する.         S! 速報ニュース一覧に登録する.         S! 速報ニュース一覧を手動で更新する.         S! 速報ニュース一覧を削除する. | <b>9-3</b><br>9-4<br>9-4<br>9-4<br>9-4<br>9-4 |
| 無料コンテンツ                                                                                                    | 9-5                                           |
| S! コンテンツストア                                                                                                    | 9-5                                           |
| <b>S! 情報チャンネル</b><br>サービス登録を行う<br>新着情報を確認する<br>お天気アイコンを利用する                                                                       | <b>9-5</b><br>9-5<br>9-5<br>9-6               |
| <b>ブックサーフィン</b> <sup>®</sup><br>電子書籍をダウンロードする<br>電子書籍を読む                                                                          | <b>9-6</b><br>9-6<br>9-6                      |
| <b>便利な機能</b>                                                                                                    | <b>9-7</b><br>9-7                             |

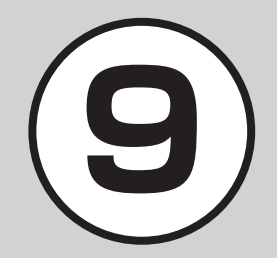

# エンタテイメントについて

本機では、インターネットに接続して、様々なコンテンツをダウンロードしたり閲覧することができます。 また、コンテンツを登録することによって、最新情報を自動的に受信できます。 ここでは、コンテンツのダウンロード方法と利用方法について説明します。

# S!アプリ(€P.9-3)

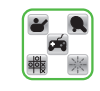

ダウンロードしたり、あらかじ め登録されているソフトバンク 携帯電話専用のアプリケーショ ン(S! アプリ)を楽しめます。

## S! 速報ニュース (●P.9-3)

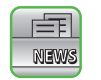

登録した Yahoo! ケータイのコ ンテンツの更新情報を見ること ができます。

## 無料コンテンツ(●P.9-5)

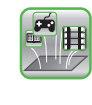

「S! コンテンツストア」に登録されているサイトの中で音楽、ゲームなどの情報料が無料のコンテンツだけに簡単に接続できるサイトです。

## S!コンテンツストア(●P.9-5)

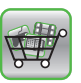

「S! コンテンツストア」は音楽、 ゲーム、コミックなどのデジタ ルコンテンツを簡単に探せてダ ウンロードできる総合ナビゲー ションサイトです。

## S! 情報チャンネル/お天気(∂P.9-5)

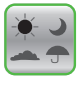

登録したニュースなどを夜間に お届けします。また、待受画面 にお天気情報をアイコンでお知 らせします。

## ブックサーフィン<sup>®</sup>(**●**P.9-6)

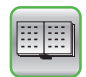

データフォルダの「ブック」フォ ルダに保存されている電子コ ミックや電子写真集など(CCF ファイル)を閲覧するための ビューアです。

| 注意                                                           |      |
|--------------------------------------------------------------|------|
| 次のコンテンツのご利用には、<br>し込みが必要です。<br>・S! 速報ニュース<br>・S! 情報チャンネル/お天気 | 別途お申 |

9

# S! アプリ

ダウンロードしたり、あらかじめ登録され ているソフトバンク携帯電話専用のアプリ ケーション(S! アプリ)を楽しめます。

 操作方法について詳しくは S! アプリ内の ヘルプやダウンロードしたインターネットの情報画面などを参照してください。

# S! アプリをダウンロードする

 ● →「S! アプリ」→「S! アプリラ イブラリ」→「Y! ケータイで探す」

・以降は、画面の指示に従って操作してください。

## S! アプリを起動する

- ① →[S! アプリ]→[S! アプリラ イブラリ]
- 2 利用する S! アプリを選択

ネットワーク接続型 S! アプリを選ぶと

ネットワーク(インターネット)へ接続するかどうかの確認が表示されます。画面の指示に従って操作してください。

S! アプリ起動中に着信があると

- •S! アプリは一時停止し、着信画面が表示 されます。
- S! アプリの開始要求履歴を確認するとき
- →「S! アプリ」→「S! アプリ開始要求 履歴」

# S! アプリを終了する

S! アプリ起動中に (回)
 [2]「終了」

S! アプリを一時停止するとき • S! アプリ起動中に () →「一時停止」 一時停止中の S! アプリを再開するとき • ) →「S! アプリ」→「再開」 一時停止中の S! アプリレを終了するとき

● → 「S! アプリ」→「終了」

# 使いこなしチェック!

### く設定

- S!アプリの音量を設定する (☞ P.14-26)
- ディスプレイのバックライトを設定する (
  () ア.14-26)
- S! アプリのバイブレータの有効/無効を 設定する(CFP.14-26)
- S! アプリ中の着信/アラーム/S! アプリ開始要求の動作を設定する(12)P-14-26)
- S! アプリの設定をリセットする (1) アプリの設定をリセットする

# S! 速報ニュース

S! 速報ニュースでは、登録した Yahoo! ケー タイのコンテンツの更新情報を見ることが できます。

- ・待受画面でS!速報ニュース一覧に登録 したコンテンツの最新情報を確認することができます(●P.9-4)。
- S! 速報ニュースのご利用には、別途お申し込みが必要です。

## リスト画面を表示する

ト通信料が発生します。

 ● →「ニュース/エンタメ」→「S! 速報ニュース」

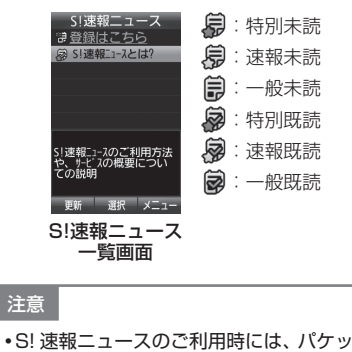

9 エンタテイメント

## 更新情報を確認する

 ● →「ニュース/エンタメ」 →「S! 速報ニュース」

# 2 コンテンツを選択

## 情報を選択

- S!速報ニュース内容一覧画面に戻る ときは、図(一覧)を押します。
- インターネットに接続して更新情報を確認するには、項目を選択し、 「はい」を選択します。
- 次の情報があるときは、図(次へ)を 押すと次の情報画面を表示します。

## S! 速報ニュース一覧に登録する

S! 速報ニュース一覧には特別が1件、一般/ 速報が最大5件まで登録できます。

- →「ニュース/エンタメ」
   →「S! 速報ニュース」
- 2 「登録はこちら」→「はい」
- 3 コンテンツを選択→画面の指示に 従って操作

## S! 速報ニュース一覧を手動で更新する

# 2 🛛 (更新)

- 1 件更新するとき コンテンツを選んで「1 件」
- 複数のコンテンツをまとめて更新するとき
  - 「複数」→コンテンツをチェック → ❷(更新)
- すべてのコンテンツを更新するとき 「全件」
- 更新中に中止したいときは
   図(キャンセル)を押します。
- S! 速報ニュース一覧を削除する
- →「ニュース/エンタメ」
   →「S! 速報ニュース」
- 2 ☑ →「削除」
  - 1 件削除するとき コンテンツを選んで「1 件」→「はい」
  - 複数のコンテンツをまとめて削除す るとき
    - 「複数」→コンテンツをチェック → 図(削除)→「はい」
  - すべてのコンテンツを削除するとき 「全件」→操作用暗証番号を入力
    - → **■**(0K)→[はい]

## 使いこなしチェック!

**ヽ便利** ☞ P.9-7

- コンテンツの詳細を確認したい
- S! 速報ニュース一覧の内容一覧画面で情報を更新したい
- S! 速報ニュース一覧の内容一覧画面から 更新情報を確認したい

# 無料コンテンツ

「S! コンテンツストア | に登録されているサ イトの中で音楽、ゲームなどの情報料が無 料のコンテンツだけに簡単に接続できるサ イトです。

- 1 →「ニュース/エンタメ」 →「無料コンテンツ|
- **2** 「タダメロディ」/「タダデコ」/ 「タダコミ|/「タダゲーム|/ 「タダ歌ばん」→画面の指示に従っ て操作

# S! コンテンツストア

「S! コンテンツストア」は音楽、ゲーム、コ ミックなどのデジタルコンテンツを簡単に 探せてダウンロードできる総合ナビゲー ションサイトです。オススメや情報料無料 コンテンツ、ランキング、新着コンテンツ など情報も充実。点数やクチコミを確認し ながらコンテンツ選びもできます。

 $\blacksquare \rightarrow [\square - X / X / X ]$ →[S! コンテンツストア」

画面の指示に従って操作 2

#### 注意

 ・無料コンテンツへの接続時には、パケッ ト通信料が発生します。

# 注意

•S! コンテンツストアへの接続時には、 パケット通信料が発生します。

# S! 情報チャンネル

S! 情報チャンネルでは、登録したニュース などを夜間にお届けします。また、待受画面 にお天気情報をアイコンでお知らせします。

- 日本国内だけで利用できるサービスです。
- S! 情報チャンネルのご利用には、別途お 申し込みが必要です。

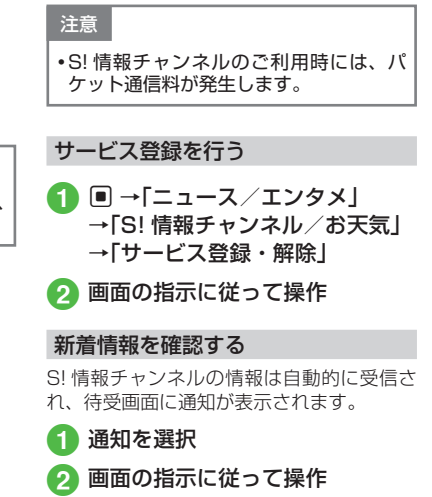

様です。

操作方法は、Yahoo! ケータイと同

6

## お天気アイコンを利用する

S! 情報チャンネルのサービス登録を行うと、現在いる地域の天気を示すマーク(お天気アイコン)が、待受画面に表示されます。
 (おいれ)(夜)
 (う): 晴れ(夜)
 (つ): 曇り
 (奇): 雪
 (う): 雪雨
 (○): 四ち
 (方): (古々
 (例): (四)(夢→曇り時々雨

• 上記以外に、降水確率や季節情報なども 表示されます。

### 使いこなしチェック!

#### く設定

- お天気アイコンを表示するかどうか設定 する(1297 P.14-26)
- ●お天気アイコンが更新されたときに通知 するかどうかを設定する(120 P.14-26)
- ●お天気アイコンを自動的に更新するかどうかを設定する(☞ P.14-26)

## ブックサーフィン®

ブックサーフィン®は、データフォルダの 「ブック」フォルダに保存されている電子コ ミックや電子写真集など(CCFファイル) を閲覧するためのビューアです。画像の拡 大/縮小や、簡単な操作で画面をスクロー ルしたり、サウンドやバイブレーションな どの効果により臨場感ある演出も可能です。 CCFファイルを閲覧するには、コンテンツ・ キーを取得してください。

機種を変更した後は、メモリカードで CCF ファイルを移動してください。また、移動し たファイルを閲覧するには、コンテンツ・キー を再度ダウンロードする必要があります。 なお、ファイルによっては CCF ファイルを 再度ダウンロードする必要があります。

### 電子書籍をダウンロードする

1 ■ →「S! アプリ」→「S! アプリラ イブラリ」→「ブックサーフィン」

## 2「作品をさがす(Web から)」 →「はい」

・以降は、画面の指示に従って操作してください。

### 電子書籍を読む

- →「S! アプリ」→「S! アプリラ イブラリ」→「ブックサーフィン」 →「ブックフォルダ」→「OK」
  - ・起動後の操作については、ブック サーフィン®のヘルプを参照してく ださい。

# 便利な機能

## S! 速報ニュース

コンテンツの詳細を確認したい 【詳細】

S! 速報ニュース一覧画面でコンテンツを選んで 🗹 →「詳細」

S! 速報ニュース一覧の内容一覧画面で情報 を更新したい 【更新】

S! 速報ニュース一覧画面でコンテンツを選 択→ 🖸 →「更新」

 更新中に中止するときは 図(キャンセル) を押します。

S! 速報ニュース一覧の内容一覧画面から更 新情報を確認したい 【Web に接続】

S! 速報ニュース一覧画面でコンテンツを選 択→ 🗹 →「Web に接続」→「はい」

 接続中に中止するときは 図(キャンセル) を押します。

#### S! 速報ニュース一覧を自動更新したい

■  $\rightarrow$ 「ニュース/エンタメ」→「S!速報 ニュース」→  $\boxtimes$  →「設定」→「自動更新設定」

#### ■「速報」を自動更新するとき 「速報 |→項目を選択

■「一般」を自動更新するとき

「一般」→「On」/「Off」

# ■「特別」を自動更新するとき

「特別」→「On」/「Off」

- 自動更新に設定した時刻を基準に自動更新が行われます。次回の自動更新の時刻は、S!速報ニュース一覧画面でコンテンツを選んで →「詳細」を選択すると確認できます。
- 「一般」を「On」に設定すると1日に1回 自動更新されます。
- 「特別」を「On」に設定すると、通信料が高額になる場合がありますので、ご注意ください。
- 「特別」を「On」に設定すると4時間に1
   回自動更新されます。
- 「特別」、「速報」は、夜間から早朝の間は自 動更新が行われません。「一般」の場合は、 この時間帯にも自動更新が行われます。
- ローミング中は自動更新は行われません。
   ただし、手動で更新できます(●P.9-4)。
- 圏外や電波の悪い場所では、自動更新されないことがあります。
- 何らかの事情で自動更新が停止したとき は、手動で更新できます(●P.9-4)。
- USIM カードを交換したときは、「自動更 新しない」または「Off」に設定されます。

## S! 速報ニュース一覧を全削除したい

■→「ニュース/エンタメ」→「S!速報
 ニュース」→ 図→「設定」→「S!速報ニュース一覧消去」→操作用暗証番号を入力
 → ■(OK)→「はい」

# S! 情報チャンネル

#### 通知が消えた後で確認したい

● →「ニュース/エンタメ」→「S! 情報チャンネル/お天気」→「最新情報」

#### 以前受信した情報を確認したい

■→「ニュース/エンタメ」→「S!情報チャンネル/お天気」→「バックナンバー」→項目を選択

#### 受信できなかった情報を再度受信したい

■→「ニュース/エンタメ」→「S!情報チャンネル/お天気」→「再配信要求」→「はい」

## 天気予報を表示したい

■→「ニュース/エンタメ」→「S!情報チャンネル/お天気」→「お天気アイコン」→「天気予報」

## お天気アイコンを手動で更新したい

■ →「ニュース/エンタメ」→「S! 情報チャ ンネル/お天気」→「お天気アイコン」→「手 動更新」→「はい」

#### お天気の設定を変更したい

 ● →「ニュース/エンタメ」→「S! 情報チャン ネル/お天気」→「お天気アイコン」→「設定」

## ■表示設定を変更するとき

「表示設定」→「On」/「Off」

■インフォメーション表示設定を変更する とき

「インフォメーション表示設定」→「On」/ 「Off」

## ■自動更新を設定するとき

「自動更新」→「On」/「Off」